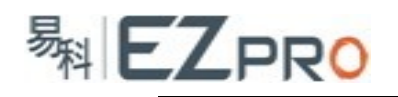

## QU 系列调音台固件升级步骤说明

A&H 厂家会不定时发布新的固件。一般,发布新固件的原因有 2 个: 1.有新的功能加入。 2.修复旧有的 BUG。

当需要决定更新固件后,就要开始准备 A&H 要求的硬件和软件,然后按照升级步骤去 完成调音台的升级,以下将以一台 QU16 为例,完成一次固件升级。一共 3 个步骤,分别为 准备软硬件、执行升级和检查升级结果。

### 步骤1(准备软硬件):

Step a. 硬件准备: 正规厂家生产的 U 盘一个,本例将使用 kinston 牌 U 盘。严禁使用移动硬 盘进行升级,已经发现有客户使用移动硬盘升级失败导致机器黑屏无法使用。 Step b. 软件准备: QU 调音台目标版本的固件文件,本例将升级到 190 版本。

Step a: QU 调音台为了确保升级过程的稳定,不兼容一些山寨厂家生产的 U 盘。下面图示中的 2 个 U 盘外观看起来是一样的,从外观无法分辨哪个是正品 kinston 牌 U 盘,需要使用专用工具去检测,例如 ChipGenius4.00,等。本例中的山寨 U 盘在 QU16 上无法识别,当然也无法完成升级。但是,此山寨 U 盘在电脑上使用却一切正常,这点需要留意一下。

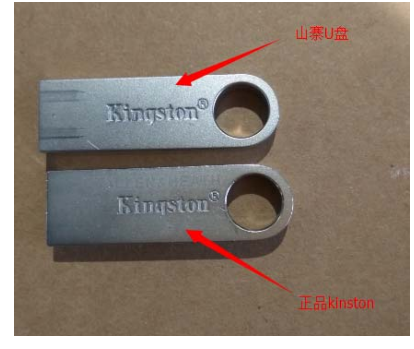

**Step b**: 下载需要升级的目标版本固件文件。下载地址: <u>http://www.allen-heath.com/downloads/</u>

打开以上下载网址后,跟着下面的图示一步步选择到相应的下载页面。

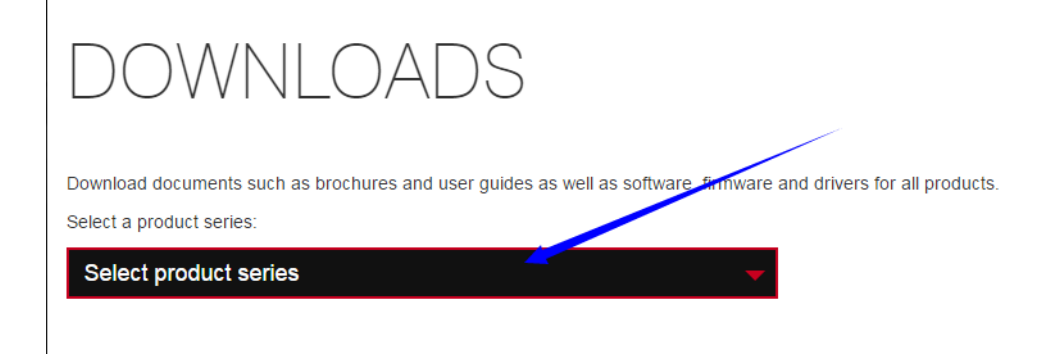

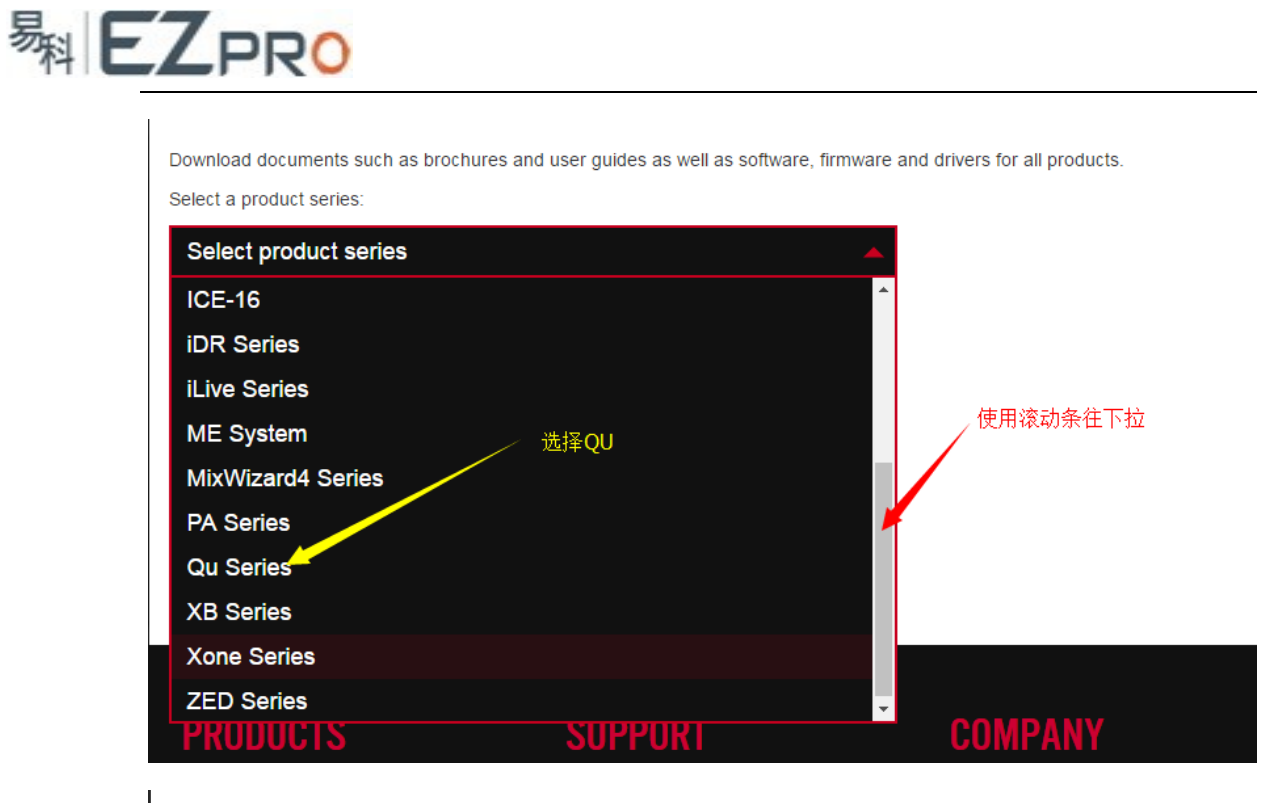

Download documents such as brochures and user guides as well as software, firmware and drivers for all products.

### Select a product series:

| Qu Series 🗸         | Qu-Control | n/a       | n/a      |
|---------------------|------------|-----------|----------|
|                     | Qu-SB      | Documents | Software |
|                     | Qu-32      | Documents | Software |
| 右边弹出QU全系列           | 🕨 Qu-24    | Documents | Software |
|                     | Qu-16      | Documents | Software |
|                     | Qu-Pac     | Documents | Software |
|                     | Qu-You     | n/a       | n/a      |
|                     | AB168 Qu   | Documents | n/a      |
| 本例将升级QU16,          | AR84 Qu    | Documents | n/a      |
| 的以高击对应的<br>Software | AR2412 Qu  | Documents | n/a      |
|                     | Qu-Pad     | n/a       | n/a      |

# QU SOFTWARE

Click here for the latest Software for all Qu products.

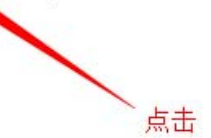

# QU SOFTWARE

### QU FIRMWARE RELEASE V1.90

V1.90 is a feature release of Qu mixers firmware. It adds support of Qu-SB, ProFactory Library presets for industry standard Shure and Sennheiser microphones, various enhancements to the Qu-Pad iPad app, and support of the new Qu-Control iOS app. Please read the Release Notes and Firmware Update Instructions before downloading the firmware.

Please note – Qu-You Android V1.9 is not available right now. We are working hard to release it soon but in the meantime, if you or members of your band rely on Qu-You Android for your application, we recommend not updating to V1.9 firmware or iOS apps just yet.

#### 本例下载QU16固件,请按实际情况下载

QU-16 FIRM ARE

易料 EZPRO

**QU-24 FIRMWARE** 

**QU-32 FIRMWARE** 

### QU FIRMWARE RELEASE V1.90

V1.90 is a feature release of Qu mixers firmware. It adds support of Qu-SB, ProFactory Library presets for industry standard Shure and Sennheiser microphones, various enhancements to the Qu-Pad iPad app, and support of the new Qu-Control iOS app. Please read the Release Notes and Firmware Update Instructions before downloading the firmware.

Please note – Qu-You Android V1.9 is not available right now. We are working hard to release it soon but in the meantime, if you or members of your band rely on Qu-You Android for your application, we recommend not updating to V1.9 firmware or iOS apps just yet.

| QU-16 FIRMWAR    | Ε                                                                                  |         |
|------------------|------------------------------------------------------------------------------------|---------|
| ZIP              | 本例升级190版本,其他版本按需要下载<br>QU-16 FIRMWARE V1.90<br>Current Version - Released May 2016 | 1.84 MB |
| Previous versior | IS                                                                                 |         |
| ZIP              | QU-16 FIRMWARE V1.82<br>Previous Version - Released November 2015                  | 1.85 MB |

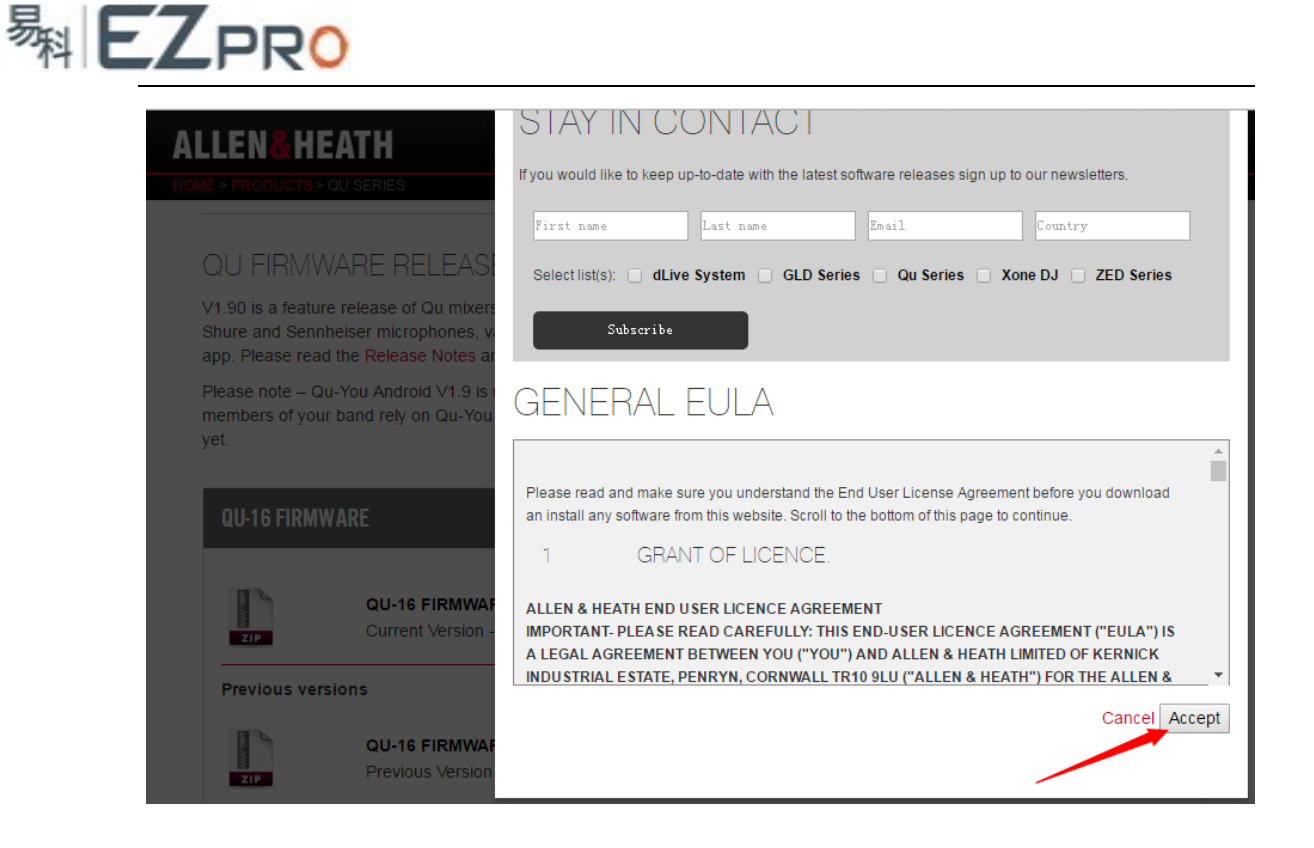

按以上步骤点完,就可以正常下载到固件文件。但是,有时候网站提示需要用户登陆之 后才能下载,需要按要求填入用户名和密码,没有用户名和密码需要注册一个。

| LOG IN<br><sup>左边已注册用户,</sup><br>在此填入                                             | 右边是非注册用户;<br>需要按要求填入相关信息完成注册                                          |
|-----------------------------------------------------------------------------------|-----------------------------------------------------------------------|
| LOGIN/REGISTER FORGOTTEN DETAILS?                                                 |                                                                       |
| TO LOGIN TO YOUR ACCOUNT, COMPLETE THE DETAILS BELOW<br>Username or E-mail<br>用户名 | NOT REGISTERED? COMPLETE THE FORM BELOW TO GET<br>STARTED<br>Username |
| Password<br>······· 密码                                                            | Email<br>电子邮件地址                                                       |
| Remember Me     Log In       Register     Lost Password                           | Password (please type it twice) *<br>密码                               |

| <sub>料</sub> EZ | PRO                                                                                                    |                                        |            |          |
|-----------------|----------------------------------------------------------------------------------------------------|----------------------------------------|------------|----------|
|                 | Password (please type it twice) *                                                                                                    |                                        |            |          |
|                 | 密码                                                                                                    |                                        |            |          |
|                 | 再次输入密码                                                                                                    |                                        |            |          |
|                 | password strength indicator                                                                                                    |                                        |            |          |
|                 | First Name *                                                                                                    |                                        |            |          |
|                 | 名                                                                                                    |                                        |            |          |
|                 | Last Name *                                                                                                    |                                        |            |          |
|                 | 姓                                                                                                    |                                        |            |          |
|                 | Your Country *                                                                                                    |                                        |            |          |
|                 | Select 国家,选择china                                                                                                    | •                                      |            |          |
|                 | <ul> <li>I'm happy for you to pass my details<br/>my local distributor.</li> <li>是否愿意把本地的代理</li> <li>Yes, add me to your mailing list.</li> <li>是否接收厂商产品消息邮件<br/>Registration confirmation will be emailed to</li> </ul> | <b>s on to</b><br>注册信息提供给<br>商<br>you. |            |          |
|                 | Registration confirmation will be emailed to                                                                                                    | o you.                                 |            |          |
|                 | Register<br>点击,完成注册<br>Log In   Lost Password                                                                                                    | Ð                                      |            |          |
|                 | 成功下载文件后,把压缩包解                                                                                                    | 压,把解压出来                                | ÷的文件放到 U 结 | 盘的根目录下。  |
|                 | 名称                                                                                                    | 修改日期                                   | 类型         | 大小       |
|                 | \mu AHQU                                                                                                    | 2016/6/12 11:43                        | 文件夹<br>文件夹 |          |
|                 | Qu16UpdtV1_90_4537.QUU                                                                                                    | 2016/5/10 17:43                        | QUU 文件     | 5,697 KB |
|                 | <b>へ</b><br>QU16固件文件,                                                                                                    | 版本190                                  |            |          |

此时需要注意,U盘的文件系统要求是 FAT32,不能是 NTFS 或其他。不是 FAT32 文件系 统的,请格式化成 FAT32。

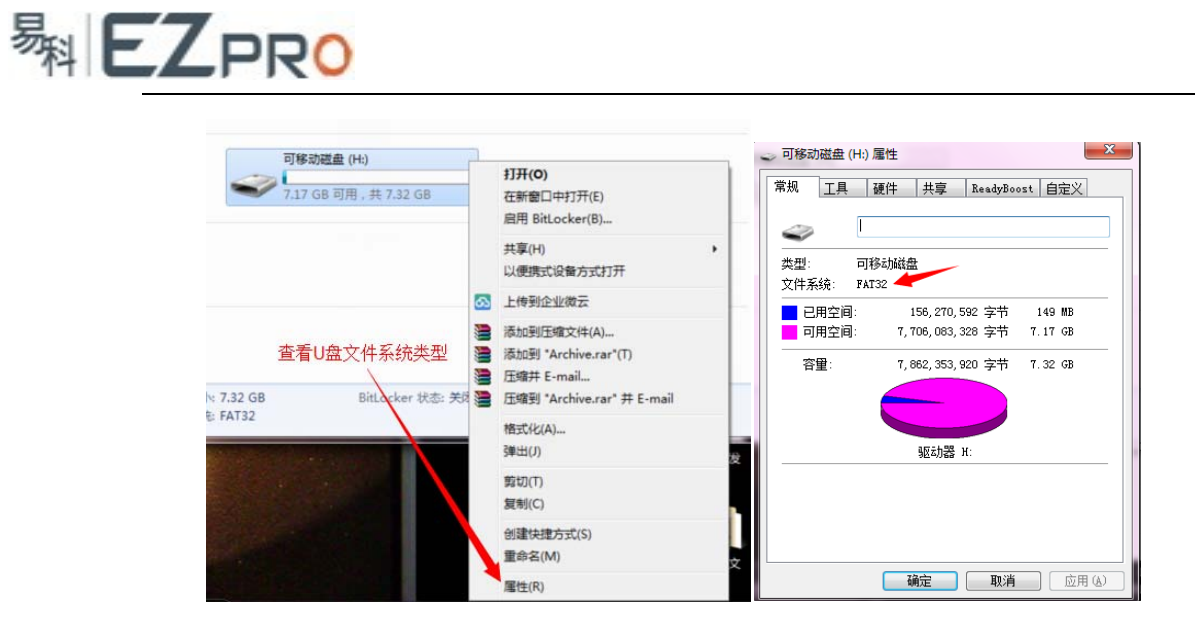

需要格式化 U 盘的按以下图示进行。格式化将删除 U 盘所有资料,格式化前请备份。

| 可移动磁盘 (H:)               | 2  | 打开(0)                                                                          | 格式化 可移动磁盘 (H:)                  |
|--------------------------|----|--------------------------------------------------------------------------------|---------------------------------|
| ✓ 7.17 GB 可用 , 共 7.32 GB |    | 在新窗口中打开(E)<br>启用 BitLocker(B)                                                  | 容量 (P):<br>[7.32 GB             |
|                          |    | 共享(H)                                                                          | 文件系统(F)<br>[FAT32 (默认)          |
|                          | 63 | 上传到企业微云                                                                        | 32 KB                           |
| c 7.32 GB BitLocker 扶丞 名 |    | 添加到压缩文件(A)<br>添加到 "Archive.rar"(T)<br>压缩并 E-mail<br>压缩到 "Archive.rar" 并 E-mail | 还原设备的默认值 (0) 选择FAT32 卷标 (L)     |
| ≩ FAT32                  |    | 格式化(A)<br>弹出(J)                                                                | 山山火打つ<br>格式化通道(0)<br>図 快速格式化(0) |
|                          |    | 剪切(T)<br>复制(C)                                                                 | □ 创建一个 MS-DOS 启动盘 (W)<br>开始格式化  |
|                          |    | 创建快捷方式(S)<br>重命名(M)                                                            | 开始 (3)                          |
|                          |    | 屬性(R)                                                                          |                                 |

步骤2(执行升级):

Step a. 检查调音台固件版本。 Step b. 更新到新版本固件。

Step a: 升级前一般检查一下机器原来的固件版本,确认是否需要升级。

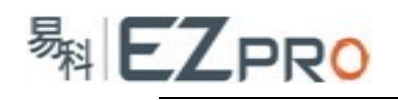

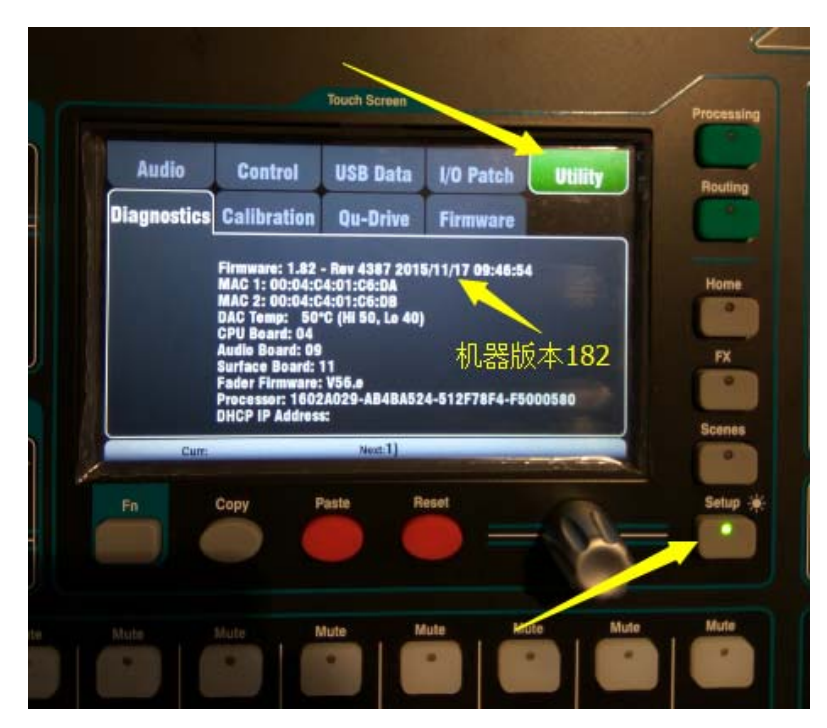

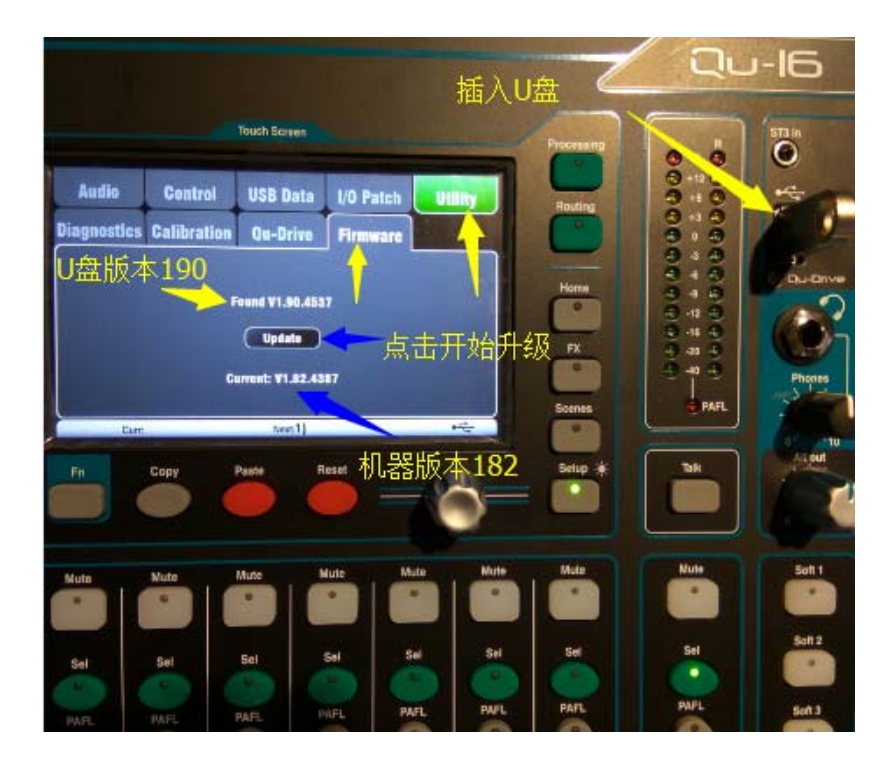

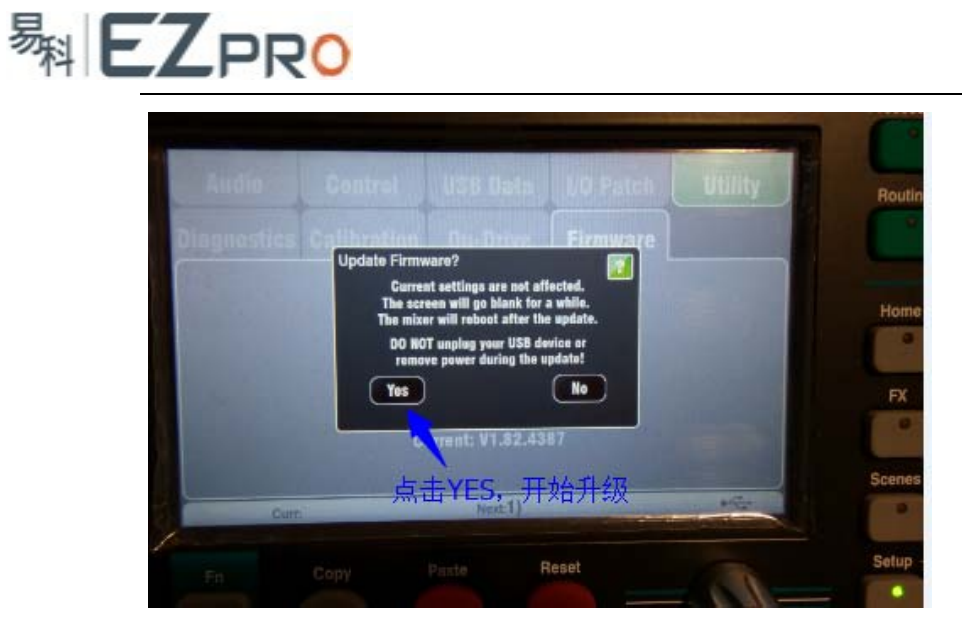

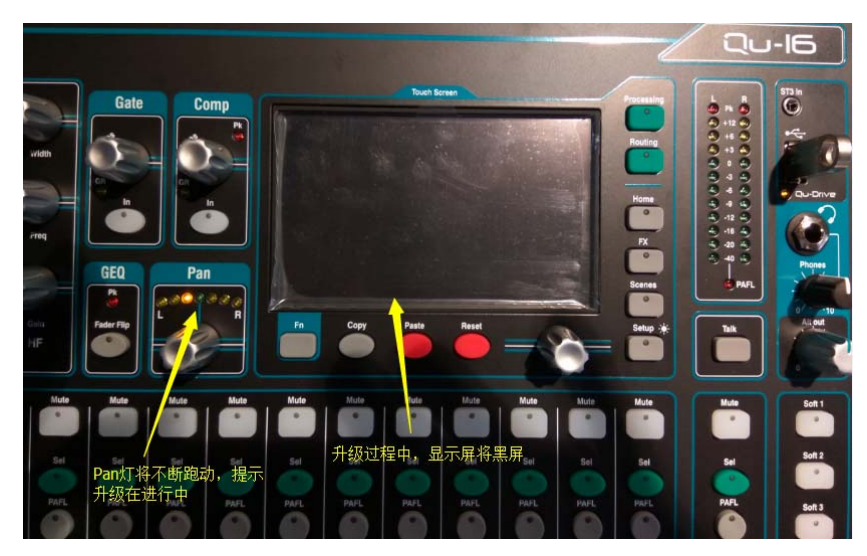

在升级过程中,千万保证机器不能断电,严禁拔掉 U 盘。必须等到升级完成,显示屏重新 亮起后,才能拔掉 U 盘或者断电。否则,QU 调音台就会开机黑屏,变砖无法启动了。

步骤3(检查升级结果):

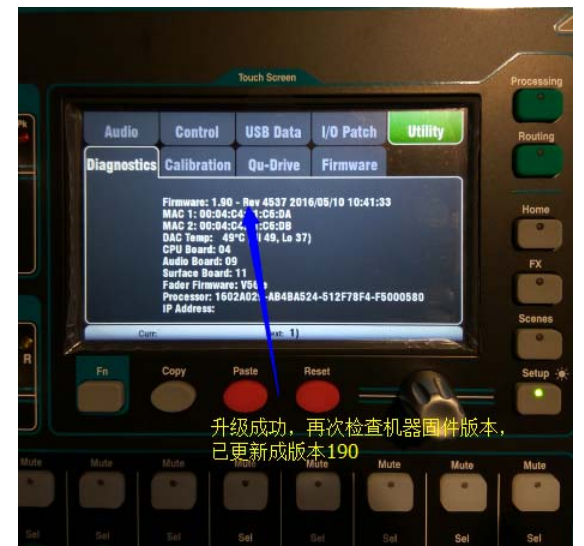

升级完成后, 有时显示屏会闪屏, 这时, 只需要重新关机, 拔掉电源线, 等10秒后重新开机即可。